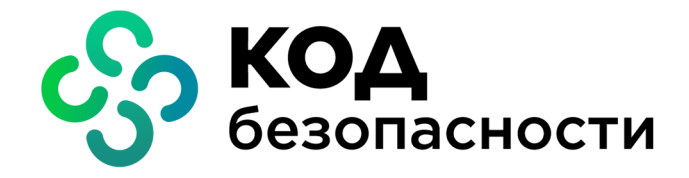

Средство криптографической защиты информации Континент ZTN Клиент для Android

Быстрый старт

АМБС.26.20.40.140.005

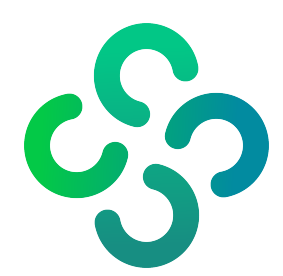

## © Компания "Код Безопасности", 2022. Все права защищены.

Все авторские права на эксплуатационную документацию защищены.

Этот документ входит в комплект поставки изделия. На него распространяются все условия лицензионного соглашения. Без специального письменного разрешения компании "Код Безопасности" этот документ или его часть в печатном или электронном виде не могут быть подвергнуты копированию и передаче третьим лицам с коммерческой целью.

Информация, содержащаяся в этом документе, может быть изменена разработчиком без специального уведомления, что не является нарушением обязательств по отношению к пользователю со стороны компании "Код Безопасности".

Почтовый адрес:115127, Россия, Москва, а/я 66<br/>ООО "Код Безопасности"Телефон:8 495 982-30-20E-mail:info@securitycode.ruWeb:https://www.securitycode.ru

## Установка и первый запуск приложения

Установка приложения выполняется пользователем из магазина приложений (например, из Google Play).

## Для установки и первого запуска:

- **1.** В стандартном магазине приложений найдите приложение "Континент ZTN Клиент" и загрузите его на устройство.
- 2. Запустите приложение.

При первом запуске появятся обучающие экраны.

| Сертификаты                                         | ▼⊿ ∎ 12:30                          | ) |
|-----------------------------------------------------|-------------------------------------|---|
| Сертификаты                                         | •                                   |   |
| ПОЛЬЗОВАТЕЛЬСКИЕ                                    |                                     |   |
| Дарья_7                                             | Активен                             |   |
| Вика2<br>Осталось 14 дней                           | Отозван                             |   |
| Дима                                                | Просрочен                           |   |
| Михаил Александрович                                | Her CRL                             |   |
| Дима                                                | CRL Просрочен                       |   |
| Михаил Александрович                                | Не активен                          |   |
| Сертифи                                             | саты                                |   |
| Импортируйте се<br>для аутентифи<br>отслеживайте их | ртификаты<br>ікации и<br>состояние. |   |
| ••••                                                |                                     |   |
|                                                     |                                     |   |

- 3. Для просмотра всех обучающих экранов нажимайте кнопку "Далее".
- 4. На последнем экране нажмите кнопку "Зарегистрироваться".

Примечание. Нажатие кнопки "Пропустить" осуществляет переход к накоплению энтропии.

На экране появится сообщение с инструкцией и индикатором накопления энтропии для биологического датчика случайных чисел.

| Инициализация ДСЧ                                                                                                    |                 |
|----------------------------------------------------------------------------------------------------|-----------------|
| Накопление энтропии<br>Производится накопление энтропии для<br>биологического датчика случайных чисел.<br>Касайтесь пальцем экрана в точках появления<br>круга, пока индикатор прогресса не заполнится<br>100 %. | <b>0%</b><br>на |
|                                                                                                    |                 |

5. Нажимайте на мишень на экране.

Примечание. Накопление энтропии используется для создания фиктивного ключевого контейнера. Ключевой контейнер требуется для подключения по анонимному TLS с использованием самоподписанного корневого сертификата. При удалении всех данных приложения и через год с момента последнего накопления энтропии пользователь должен заново накопить энтропию при первом запуске приложения. Когда индикатор накопления энтропии заполнится на 100 %, откроется экран регистрации приложения.

| Pe  | гистрация                                         |
|-----|---------------------------------------------------|
|     | Демонстрационный<br>период истекает через         |
| Для | 14<br>дней<br>регистрации программы выберите одно |
|     | Онлайн-регистрация                                |
| ۵   | Офлайн-регистрация                                |
| Ð   | Импорт серийного номера                           |
|     | Продолжить без регистрации                        |

## Регистрация приложения

Сразу после установки приложение работает в демонстрационном периоде, который составляет 14 дней. Количество дней, оставшихся до окончания демонстрационного периода, отображается в окне "О программе".

Примечание. Функции приложения в демонстрационном периоде не ограничиваются.

Если по истечении срока демонстрационного периода приложение не зарегистрировано, при каждом запуске будет открываться экран регистрации с соответствующим сообщением. Пропустить регистрацию по истечении этого срока будет невозможно. Экран регистрации также можно вызвать в окне "О программе", нажав на надпись "Демонстрационная версия".

## Для регистрации:

 На экране регистрации (см. выше) нажмите кнопку "Онлайн-регистрация". Откроется окно ввода данных для регистрации.

| < Онлайн-регистрация                  |
|---------------------------------------|
| Фамилия *                             |
| Имя *                                 |
| Отчество                              |
| Электронная почта *                   |
| Город                                 |
| Организация                           |
| Отдел                                 |
| Сервер регистрации *                  |
| https://registration.securitycode.ru/ |
| Подтвердить                           |

2. Введите значения параметров и нажмите кнопку "Подтвердить".

Начнется процесс регистрации и подключения к указанному серверу регистрации. При успешном завершении операции на экране появится соответствующее сообщение.

3. Нажмите кнопку "ОК".

Если регистрация выполнена сразу после установки приложения, на экране появится окно предварительной настройки приложения.

|             | ССО<br>Континент ZTN                             |  |
|-------------|--------------------------------------------------|--|
|             | Клиент                                           |  |
| Нас<br>Выбе | Стройка<br>ерите режим работы:                   |  |
| ۲           | VPN                                              |  |
| ۲           | TLS                                              |  |
| Или<br>наст | Или импортируйте файл конфигурации/<br>настроек: |  |
| Ð           | Импортировать файл<br>*.ts, *.apcfg, *.json      |  |

# Импорт файла с экрана предварительной настройки приложения

В случае установки конфигурации файл скачивается в формате "XXX.ts4" или "XXX.apcfg" (в зависимости от версии сервера доступа), в случае установки настроек — в формате "settings.json". Перед выполнением операции импорта создайте папку и разместите в ней скачанный файл.

**Примечание.** Функция "Импортировать файл" предназначена для переноса настроек с одного устройства на другое только для конкретного пользователя. Не передавайте файл другим пользователям.

#### Для импорта файла:

**1.** В окне предварительной настройки приложения (см. стр. **5**) нажмите кнопку "Импортировать файл".

На экране появится директория внутренней памяти устройства.

| ≡ G3112     |            |
|-------------|------------|
|             | Имя ^      |
| .thumbnails | 🖿 Дарья_7  |
| Alarms      | Android    |
| Dasha_6     | DCIM       |
| demo-9552   | demo-9552  |
| Download    | EasyVoiceR |
| Movies      | mtklog     |
|             | выбрать    |

2. Откройте на устройстве папку, в которой содержится файл, а затем выберите его.

При импорте файла настроек приложение настроится автоматически. На экране появится сообщение об успешно выполненной операции, и откроется главное окно приложения (см. стр. **7**).

При импорте файла конфигурации в зависимости от состава файла пользователь выполняет следующие операции в различных сочетаниях:

**Примечание.** Учетные данные для завершения операции импорта конфигурации выдает администратор.

• накопление энтропии;

| ←                               | Накопление энтропии                                                                                                    |                                |
|---------------------------------|----------------------------------------------------------------------------------------------------|--------------------------------|
| Har                             | копление энтропии                                                                                                    | 0%                             |
| Прои<br>датчі<br>в точ<br>запо. | зводится накопление энтропии для биолог<br>ика случайных чисел. Касайтесь пальцем з<br>ках появления круга, пока индикатор загру<br>пнится на 100%. | гического<br>экрана<br>узки не |
|                                 |                                                                                                    |                                |
|                                 | -                                                                                                    |                                |
|                                 |                                                                                                    |                                |
|                                 |                                                                                                    |                                |
|                                 |                                                                                                    |                                |

• ввод пароля для файла конфигурации;

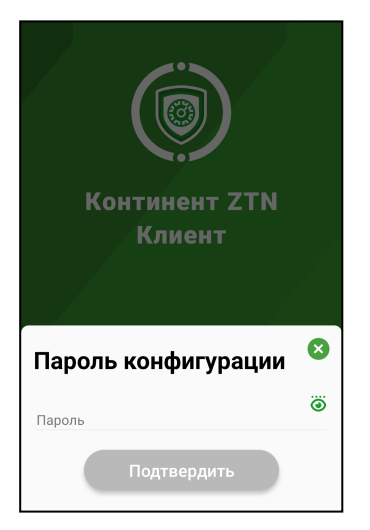

• ввод пароля для ключевого контейнера.

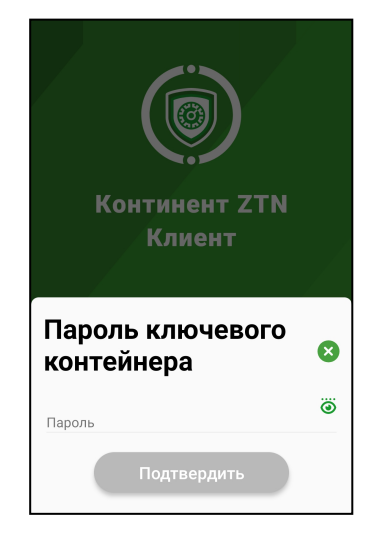

По окончании импорта на экране появится сообщение об успешном выполнении операции. 3. Нажмите кнопку "ОК".

Откроется главное окно приложения.

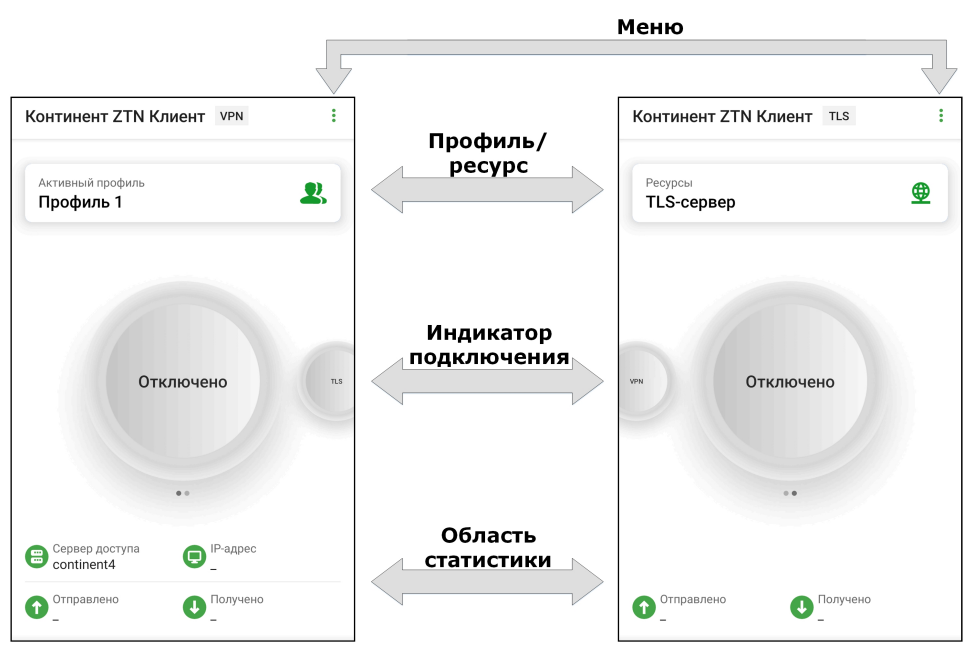